За да продължите използването на браузера Firefox, Вие трябва да изпълните следната конфигурация, с която да активирате възможността за цифрово подписване на съдържание.

1. Отваряте нов таб/прозорец в Mozilla Firefox, версия 33 или по-нова и в адресната лента въведете следния текст - about:config, натиснете Enter.

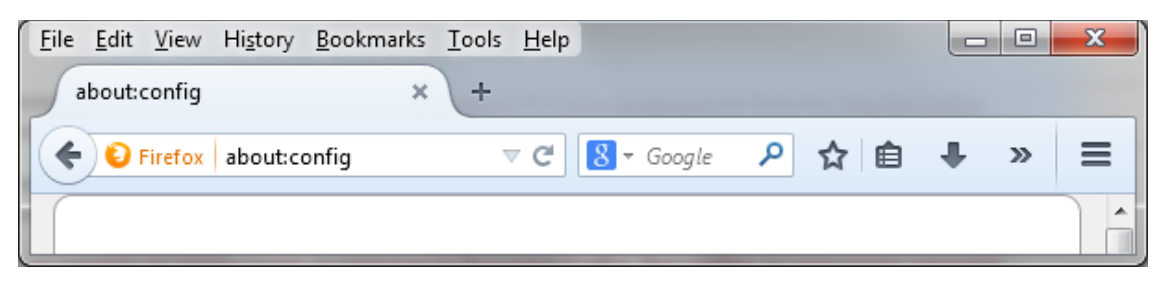

2. Приемете предупредителното съобщение.

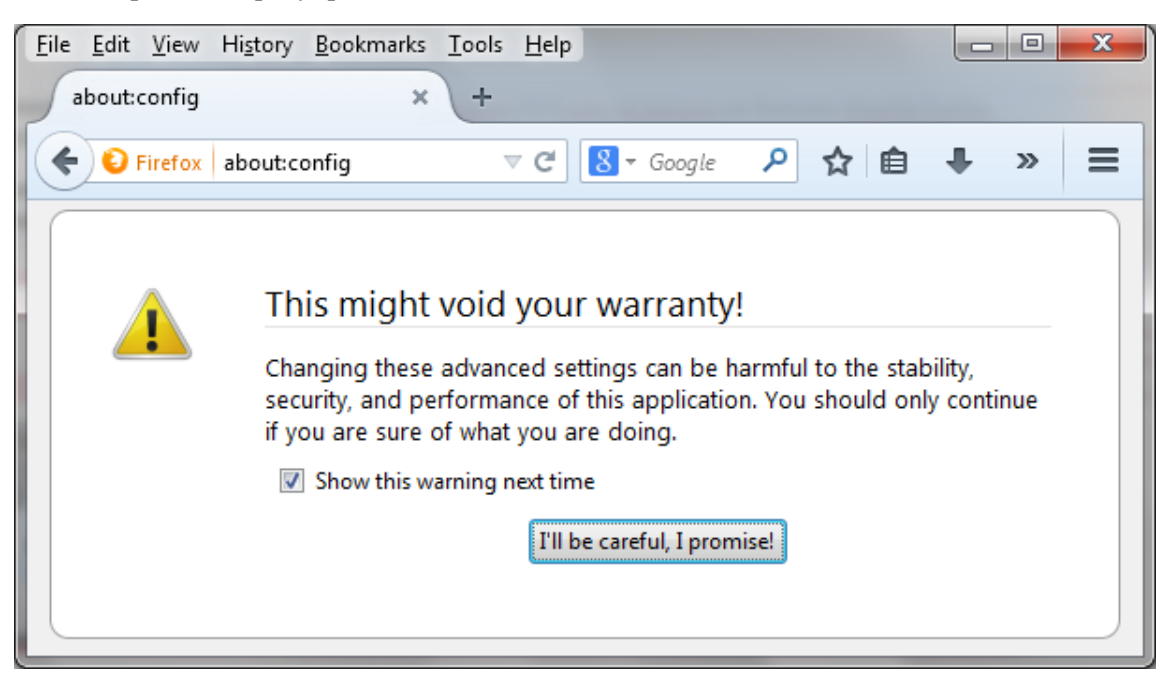

3. Кликвате с десен бутон на мишката върху прозореца. От контекстното меню е необходимо да изберете **New**, след това опцията **Boolean**.

| <u>File Edit \</u>                   | <u>/</u> iew Hi <u>s</u> tory <u>B</u> ook  | marks <u>T</u> o | ols <u>H</u> elp |         |       |   |   |  | x   |
|--------------------------------------|---------------------------------------------|------------------|------------------|---------|-------|---|---|--|-----|
| about:config × +                     |                                             |                  |                  |         |       |   |   |  |     |
| 🗲 😜 Fir                              | 8 - Goo                                     | gle 🔎            | ☆自               | ÷       | »     | ≡ |   |  |     |
| Sea <u>r</u> ch:                     |                                             |                  |                  |         |       |   |   |  | ٩   |
| Preference                           | <u>T</u> oggle                              | -                | Status           | Туре    | Value |   |   |  | ₽₽, |
| accessibilit                         | <u>С</u> ору                                | ation            | default          | boolean | true  |   |   |  |     |
| accessibilit                         | Copy <u>N</u> ame                           |                  | default          | boolean | false |   |   |  |     |
| accessibilit                         | Copy <u>V</u> alue                          |                  | default          | boolean | false |   |   |  |     |
| accessibilit                         | Ne <u>w</u> ▶                               | <u>S</u> trin    | g                | boolean | true  |   |   |  |     |
| accessibilit                         | <u>R</u> eset                               | Inte             | ger              | integer | 10000 |   |   |  |     |
| accessibility                        | accessibility.delay_plugins <u>B</u> oolean |                  | boolean          | false   |       |   |   |  |     |
| accessibility.force_disabled detault |                                             |                  | integer          | 0       |       |   |   |  |     |
| accessibility                        | .mouse_focuses_form                         | boolean          | false            |         |       |   | - |  |     |

4. За **preference name** въведете **dom.unsafe\_legacy\_crypto.enabled** и потвърдете (OK). За стойност на ново създадената настройка избирате **true**, потвърдете операцията (OK) и рестартирате Вашия браузър.

| <u>File Edit View History B</u> ookmarks <u>T</u> oo | ols <u>H</u> elp 🛛 🖂    |  |  |  |  |  |
|------------------------------------------------------|-------------------------|--|--|--|--|--|
| about:config × +                                     |                         |  |  |  |  |  |
| Firefox about:config                                 |                         |  |  |  |  |  |
| Sea <u>r</u> ch: New boolean value                   | <u>م</u>                |  |  |  |  |  |
| Preference Name 2 Enter the pre                      | eference name           |  |  |  |  |  |
| accessibility.accesske dom.unsafe                    | e_legacy_crypto.enabled |  |  |  |  |  |
| accessibility.browsev                                | OK Cancel               |  |  |  |  |  |
| accessibility.delay_plugin_time                      | default integer 10000   |  |  |  |  |  |
| accessibility.delay_plugins                          | default boolean false   |  |  |  |  |  |
| accessibility.force_disabled                         | default integer 0       |  |  |  |  |  |
| accessibility.mouse_focuses_formcontrol              | default boolean false 👻 |  |  |  |  |  |

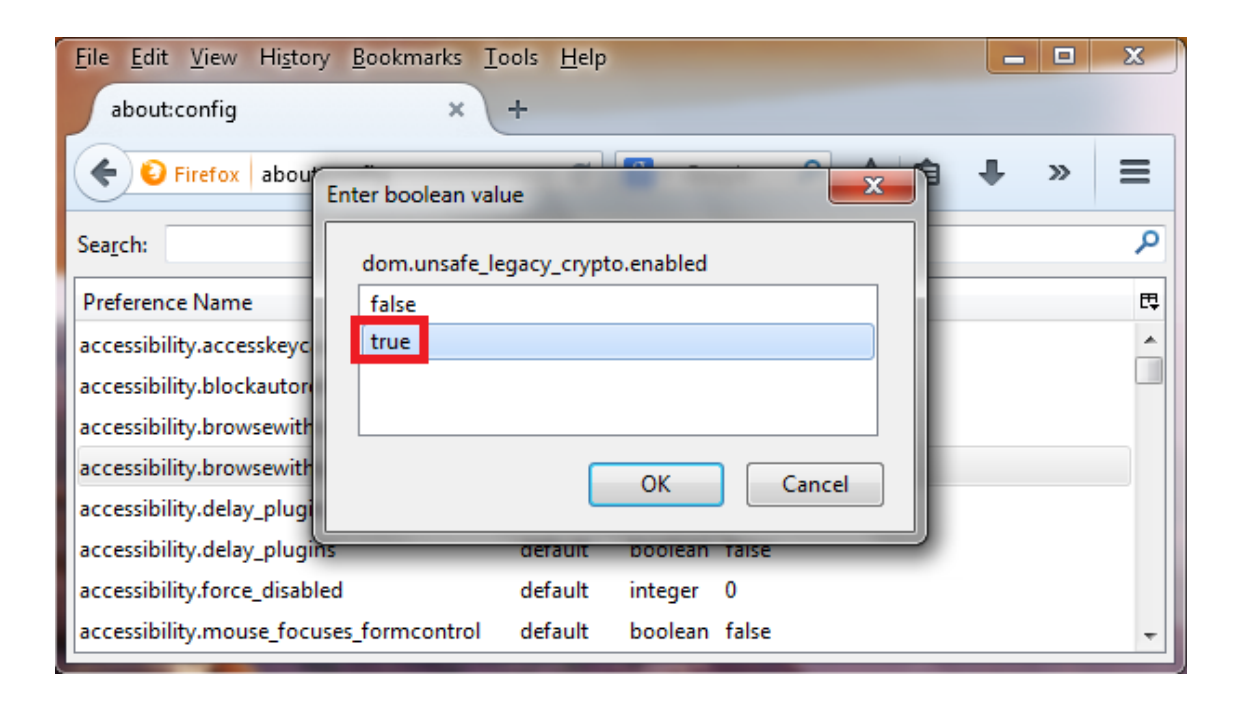